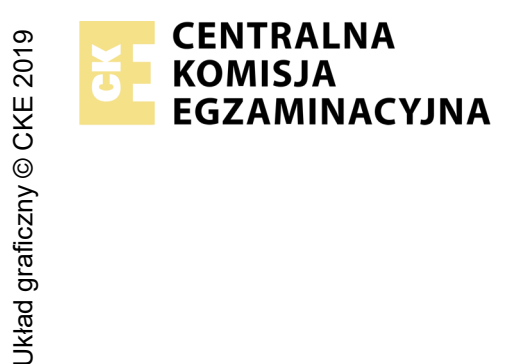

## EGZAMIN ZAWODOWY Rok 2024 ZASADY OCENIANIA

Arkusz zawiera informacje prawnie chronione do momentu rozpoczęcia egzaminu

Nazwa kwalifikacji: Montaż i eksploatacja urządzeń elektronicznych i systemów informatyki medycznej Oznaczenie arkusza: MED.07-01-24.01-SG Symbol kwalifikacji: MED.07 Numer zadania: 01 Wersja arkusza: SG

Wypełnia egzaminator

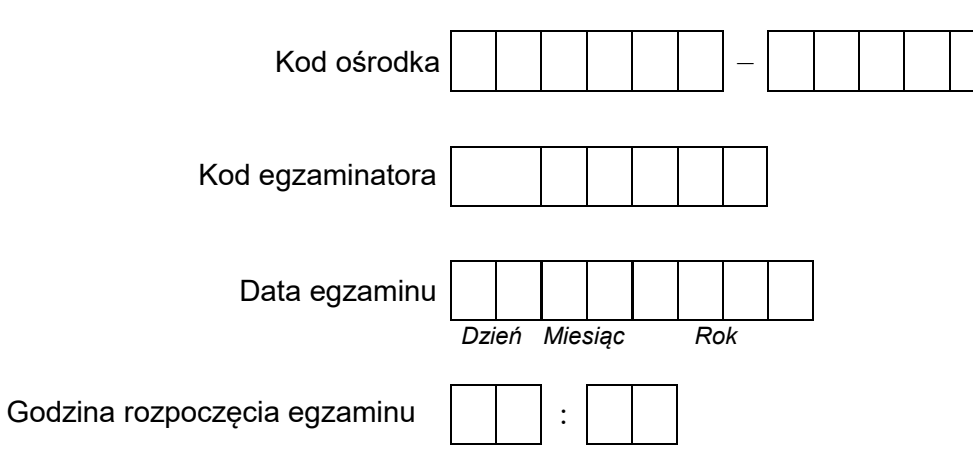

| Numer PESEL zdającego* |  |  |  |  |  |  |  | N<br>stai | er<br>ska |  |  |  |
|------------------------|--|--|--|--|--|--|--|-----------|-----------|--|--|--|
|                        |  |  |  |  |  |  |  |           |           |  |  |  |
|                        |  |  |  |  |  |  |  |           |           |  |  |  |
|                        |  |  |  |  |  |  |  |           |           |  |  |  |
|                        |  |  |  |  |  |  |  |           |           |  |  |  |
|                        |  |  |  |  |  |  |  |           |           |  |  |  |
|                        |  |  |  |  |  |  |  |           |           |  |  |  |

\* w przypadku braku numeru PESEL – seria i numer paszportu lub innego dokumentu potwierdzającego tożsamość

## **Egzaminatorze!**

- Oceniaj prace zdających rzetelnie i z zaangażowaniem. Dokumentuj wyniki oceny.
- Stosuj przyjęte zasady oceniania w sposób obiektywny.
- Jeżeli zdający, wykonując zadanie egzaminacyjne, uzyskuje inne rezultaty albo pożądane rezultaty uzyskuje w inny sposób niż uwzględniony w zasadach oceniania lub przedstawia nietypowe rozwiązanie, ale zgodnie ze sztuką w zawodzie, to nadal oceniaj zgodnie z kryteriami zawartymi w zasadach oceniania. Informacje o tym, że zasady oceniania nie przewidują zaistniałej sytuacji, przekaż niezwłocznie w formie pisemnej notatki do Przewodniczącego Zespołu Egzaminacyjnego z prośbą o przekazanie jej do Okręgowej Komisji Egzaminacyjnej. Notatka może być sporządzona odręcznie w trybie roboczym.
- Informuj przewodniczącego zespołu nadzorującego o wszystkich nieprawidłowościach zaistniałych w trakcie egzaminu, w tym w szczególności o naruszeniach przepisów bezpieczeństwa i higieny pracy i o podejrzeniach niesamodzielności w wykonaniu zadania przez zdającego.

| Numer<br>stanowiska                                                                                                    |  |   |  |  |                         |                  |
|----------------------------------------------------------------------------------------------------|--|---|--|--|-------------------------|------------------|
| Elementy podlegające ocenie/kryteria oceny                                                                                                    |  |   |  |  | isuje<br>pełn<br>I, jeż | T,<br>ił<br>:eli |
| Rezultat 1: Wypełniona <i>tabela 1.</i>                                                                                                    |  |   |  |  |                         |                  |
| R.1.1 - R.1.7 w tabeli 1. zapisano zgodnie z dokumentacją audiometru:                                                                                                    |  |   |  |  |                         |                  |
| 1 Typ audiometru                                                                                                    |  |   |  |  |                         |                  |
| 2 Wartość: zakres generowanych częstotliwości dla przewodnictwa powietrznego. Jednostka: Hz lub kHz                                                                                                    |  |   |  |  |                         |                  |
| 3 Wartość: maksymalny i minimalny poziom wyjściowy dźwięku dla przewodnictwa powietrznego. Jednostka: dBHL                                                                                                    |  |   |  |  |                         |                  |
| 4 Wartość: minimalny krok zmiany poziomu dźwięku. Jednostka: dB lub dBHL                                                                                                    |  |   |  |  |                         |                  |
| 5 Typ interfejsu do połączenia z komputerem                                                                                                    |  |   |  |  |                         |                  |
| 6 Typ słuchawek audiometrycznych                                                                                                    |  |   |  |  |                         |                  |
| 7 Typ zasilania: bateryjne / akumulatorowe / sieciowe                                                                                                    |  |   |  |  |                         |                  |
| 8 Przewodnictwo kostne: wykreślono TAK lub NIE, zgodnie z dokumentacją                                                                                                    |  |   |  |  |                         |                  |
| Rezultat 2: Wypełniona <i>tabela 2.</i>                                                                                                    |  | _ |  |  |                         |                  |
| Audiogram znajduje się w katalogu wyniki na pulpicie konta admin.                                                                                                    |  |   |  |  |                         |                  |
| 1 W kolumnie "Lewa słuchawka": dla poszczególnych częstotliwości skreślono wyraz "NIE", jeśli na audiogramie zaznaczono obecność dźwięku dla danej częstotliwości podczas badania ucha lewego, w przeciwnym wypadku skreślono wyraz "TAK"   |  |   |  |  |                         |                  |
| 2 W kolumnie "Prawa słuchawka": dla poszczególnych częstotliwości skreślono wyraz "NIE", jeśli na audiogramie zaznaczono obecność dźwięku dla danej częstotliwości podczas badania ucha prawego, w przeciwnym wypadku skreślono wyraz "TAK" |  |   |  |  |                         |                  |
| W wierszu "Czy audiometr działa poprawnie?": skreślono wyraz "NIE", jeśli dla wszystkich częstotliwości dla lewej i prawej<br>3 słuchawki skreślono "NIE"<br>W przeciwnym wypadku skreślono wyraz "TAK"                                     |  |   |  |  |                         |                  |

\_\_\_\_

|    | s ka                                                                                   |  |       |            |  |
|----|----------------------------------------------------------------------------------------|--|-------|------------|--|
|    |                                                                                        |  |       |            |  |
|    |                                                                                        |  |       |            |  |
| Re | zultat 3: Wykonany przewód UTP i skonfigurowany przełącznik                            |  | <br>  |            |  |
| W  | przełączniku:                                                                          |  |       | . <u> </u> |  |
| 1  | Ustawiono hasło dostępowe: <i>Egzamin1</i> !                                           |  |       |            |  |
| 2  | Ustawiono statyczne IP 192.168.10.10                                                   |  |       |            |  |
| 3  | Ustawiono maskę 255.255.255.0                                                          |  |       |            |  |
| 4  | Ustawiono bramę 192.168.10.254                                                         |  |       |            |  |
| 5  | Utworzono VLAN o ID = 10 i przypisano do niego porty 3 i 4 przełącznika                |  |       |            |  |
| 6  | Podłączono zasilanie i przewód sieciowy UTP do komputera                               |  |       |            |  |
| W  | przewodzie UTP:                                                                        |  |       |            |  |
| 7  | Wtyki RJ-45 zaciśnięte tak, że zatrzask znajduje się na izolacji zewnętrznej przewodu  |  |       |            |  |
| 8  | Wtyki RJ-45 zaciśnięte według sekwencji T568B                                          |  |       |            |  |
| 9  | Test wykonanego przewodu UTP wykazał poprawność połączeń                               |  |       |            |  |
| Re | zultat 4: Skonfigurowane połączenie sieciowe komputera i utworzone konto <i>lekarz</i> |  |       |            |  |
| 1  | Utworzono nowe konto z nazwą: lekarz                                                   |  |       |            |  |
| 2  | Konto jest chronione hasłem EGZ@321                                                    |  |       |            |  |
| 3  | Konto posiada ograniczone uprawnienia/użytkownik standardowy                           |  |       |            |  |
| W  | konfiguracji połączenia sieciowego:                                                    |  |       |            |  |
| 4  | Włączono IPv4                                                                          |  | ļ<br> |            |  |
| 5  | Ustawiono statyczne IP192.168.10.x gdzie x oznacza numer stanowiska egzaminacyjnego    |  |       |            |  |
| 6  | Ustawiono długość prefiksu sieci 24                                                    |  |       |            |  |
| 7  | Ustawiono bramę 192.168.10.254                                                         |  |       |            |  |

| r<br>ska      |  |  |  |
|---------------|--|--|--|
| lume<br>nowis |  |  |  |
| N<br>sta      |  |  |  |
|               |  |  |  |

| Re | Rezultat 5: Utworzony katalog wyniki zawierający zrzuty ekranowe <i>przełącznik.jpg, drukarka.jpg i plik z audiogramem</i>                                          |  |  |  |  |  |  |  |  |
|----|----------------------------------------------------------------------------------------------------|--|--|--|--|--|--|--|--|
| Na | pulpicie konta admin w katalogu wyniki:                                                                                                    |  |  |  |  |  |  |  |  |
| 1  | Znajduje się plik przełącznik.jpg zawierający zrzut ekranowy z badania połączenia poleceniem ping komputera<br>z przełącznikiem o adresie IP 192.168.10.10          |  |  |  |  |  |  |  |  |
| 2  | Znajduje się plik drukarka.jpg zawierający zrzut ekranowy z badania połączenia poleceniem ping komputera z drukarką<br>o adresie IP 192.168.10.200                  |  |  |  |  |  |  |  |  |
| 3  | Zapisano plik z audiogramem                                                                                                    |  |  |  |  |  |  |  |  |
| Re | zultat 6: Zainstalowana drukarka, oprogramowanie audiometru i wydruk audiogramu                                                                                     |  |  |  |  |  |  |  |  |
| 1  | W systemie operacyjnym zostało zainstalowane oprogramowanie drukarki sieciowej                                                                                      |  |  |  |  |  |  |  |  |
| 2  | W systemie operacyjnym zostało zainstalowane oprogramowanie audiometru                                                                                              |  |  |  |  |  |  |  |  |
| 3  | Połączenie sieciowe drukarki wykonano przewodem UTP pomiędzy przełącznikiem i gniazdem znajdującym się na stanowisku                                                |  |  |  |  |  |  |  |  |
| 4  | Wykonany wydruk badania audiometrycznego dla pacjenta Jan Kowalski                                                                                                  |  |  |  |  |  |  |  |  |
| 5  | Na wydruku znajduje się audiogram dla lewej i prawej słuchawki                                                                                                    |  |  |  |  |  |  |  |  |
| 6  | Na audiogramie zaznaczono poziom słyszenia 60 dBHL dla wszystkich częstotliwości określonych w tabeli 2. w których<br>skreślono wyraz NIE przy badaniu ucha lewego  |  |  |  |  |  |  |  |  |
| 7  | Na audiogramie zaznaczono poziom słyszenia 60 dBHL dla wszystkich częstotliwości określonych w tabeli 2. w których<br>skreślono wyraz NIE przy badaniu ucha prawego |  |  |  |  |  |  |  |  |

|    | u du<br>Nowis                                                                                                    |  |  |  |
|----|----------------------------------------------------------------------------------------------------|--|--|--|
|    | sta z                                                                                                    |  |  |  |
| Pr | zebieg 1: Podłączenie i sprawdzenie działania audiometru                                                                             |  |  |  |
| Zd | ający:                                                                                                    |  |  |  |
| 1  | podłączył słuchawki do audiometru zgodnie z dokumentacją                                                                             |  |  |  |
| 2  | połączył przycisk pacjenta z audiometrem zgodnie z dokumentacją                                                                      |  |  |  |
| 3  | podłączył audiometr do źródła zasilania lub umieścił w nim baterie                                                                   |  |  |  |
| 4  | połączył audiometr z komputerem za pomocą USB, WiFi lub w inny sposób i nawiązał komunikację pomiędzy komputerem i<br>audiometrem    |  |  |  |
| 5  | uruchomił procedurę badania audiometrycznego                                                                                         |  |  |  |
| 6  | badanie audiometryczne wykonał co najmniej dla częstotliwości 250 Hz, 500 Hz, 1000 Hz, 2000 Hz, 4000 Hz, 8000 Hz dla<br>ucha lewego  |  |  |  |
| 7  | badanie audiometryczne wykonał co najmniej dla częstotliwości 250 Hz, 500 Hz, 1000 Hz, 2000 Hz, 4000 Hz, 8000 Hz dla<br>ucha prawego |  |  |  |

Egzaminator .....

imię i nazwisko

..... data i czytelny podpis